## **FIND CARE: Step-by-Step Instructions**

#### 1. Log into www.anthem.com

- 2. Click on 'Basic search as guest'
  - Select the type of plan or network-' select 'Medical Plan or Network'
  - Under 'What state do you want to search in?', select 'Ohio'
  - For employer-sponsored plans, select the state where your employer's plan is contracted in – Ohio
  - Select how you get health insurance Medical (Employer-Sponsored)
  - Under 'Select a plan/network', click 'National PPO (BlueCard PPO)', then click
     'Continue' (allows a search of the nationwide network)
  - Type in zip code and type the name of the provider OR select Type of Provider to search for doctors, facilities, etc

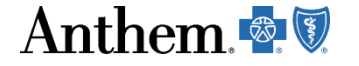

For Producers - For Providers - COVID-19 Info

Anthem 🗟 🕅

Insurance Plans -

Member Support - Health & Wellness Resources -

## Stay Covered When Medicaid Renewals Begin

Medicaid renewals will start again soon. To stay covered, Medicaid members will need to take action.

If you're concerned about losing coverage, we can connect you to the right options for you and your family.

#### Get Started

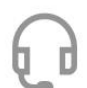

Talk to a health plan consultant: **833-828-6962** (TTY: 711) Mon-Fri, 8 a.m. to 8 p.m. ET/CT, 7 a.m. to 7 p.m. MT/PT

# **Find Care** Log In Feedback

Q Search

Español

Go to <u>https://www.anthem.com/</u> Click Find Care

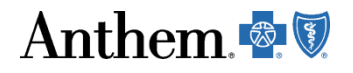

#### TO SEARCH AS A GUEST:

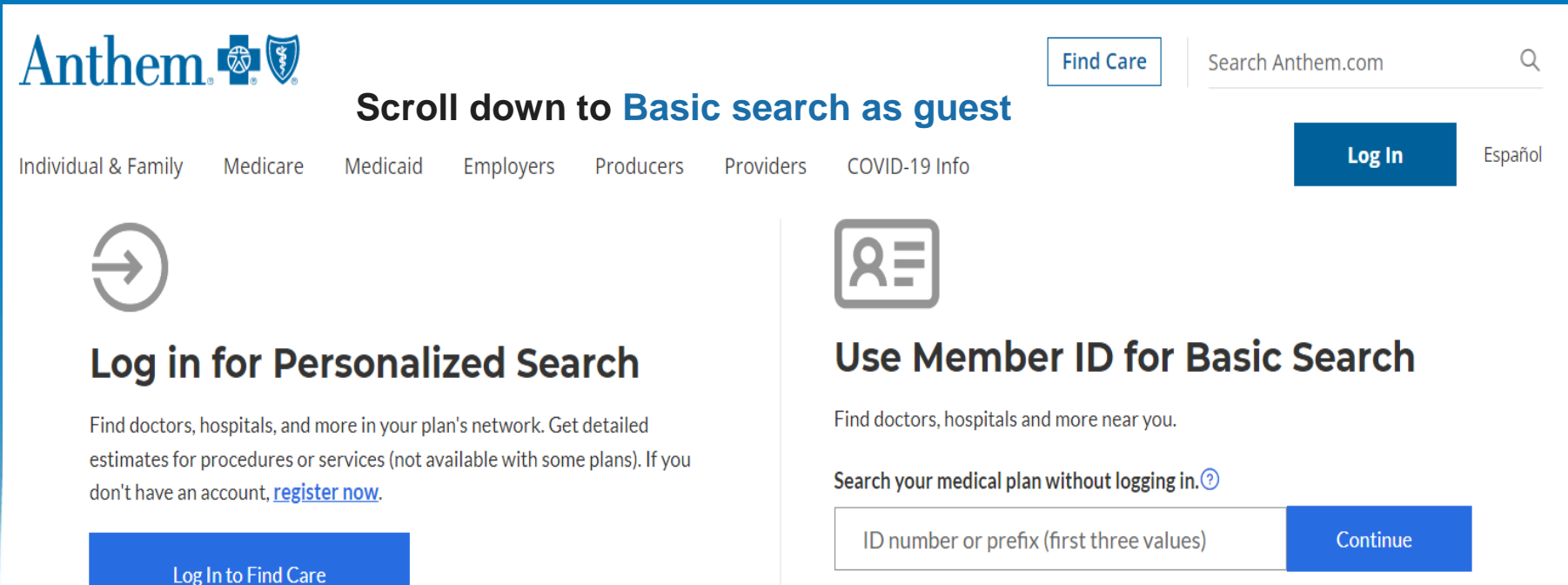

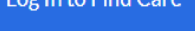

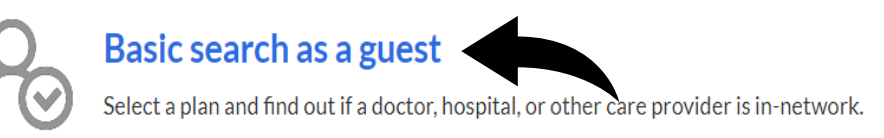

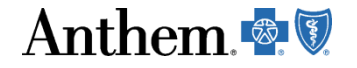

#### TO SEARCH AS A GUEST:

## → Basic search as a guest

Select the type of plan or network

Medical Plan or Network (may also include dental, vision, or pharmacy benefit

*Care Providers for Behavioral Health & Substance Use Disorder Services are listed under Medical plan or network.* 

Select the state where the plan or network is offered. (For employer-sponsored plans, select the state where your employer's plan is contracted in. Most of the time, it's where the headquarters is located.)

Feedback

| • | • |
|---|---|
|   |   |
|   |   |
| _ | - |
|   | - |

#### National PPO (BlueCard PPO).

This plan selection allows a search for both local and out of state network providers.

Anthem 📢

### TO SEARCH AS A GUEST:

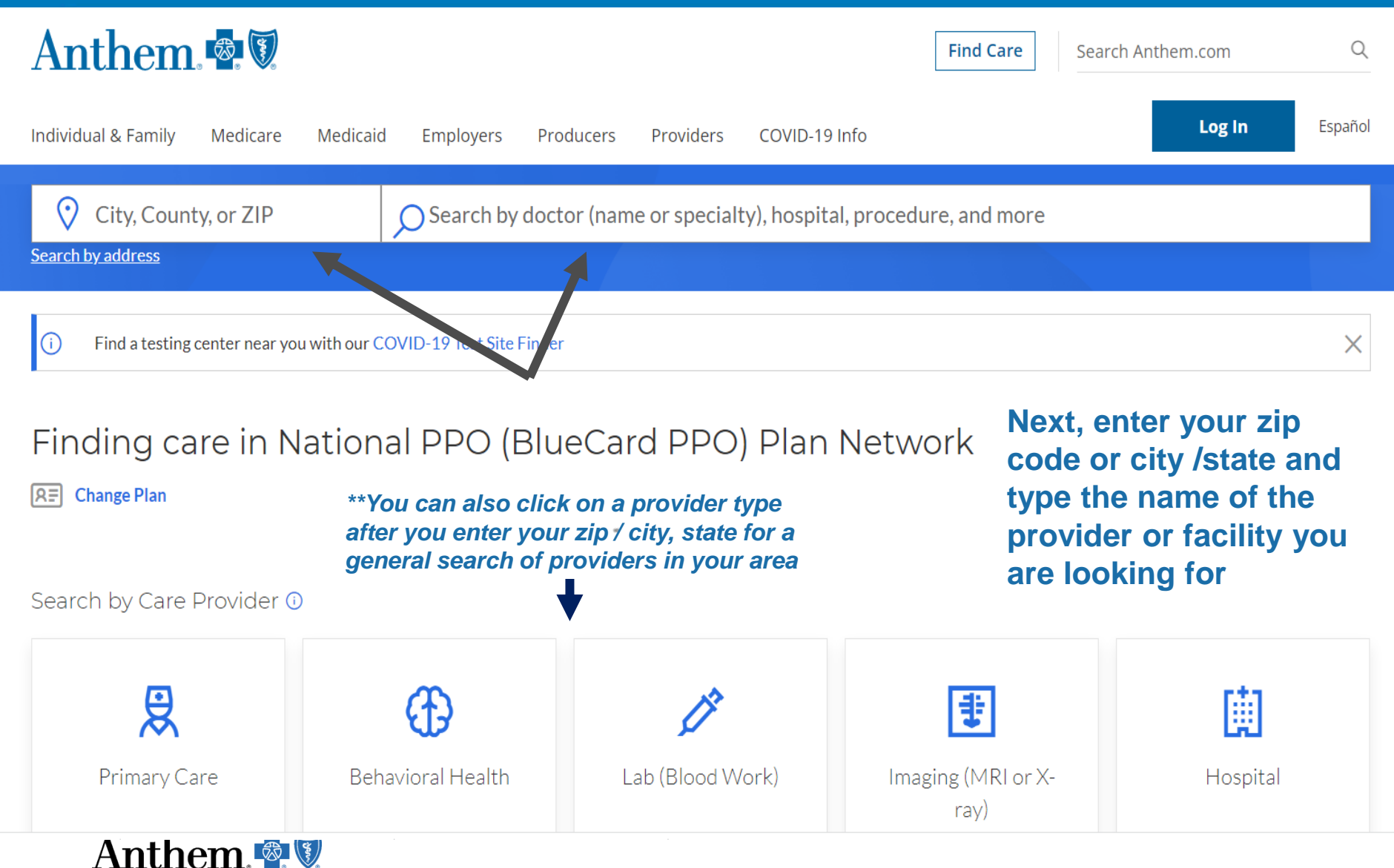

## Member Portal: Find Care & Cost

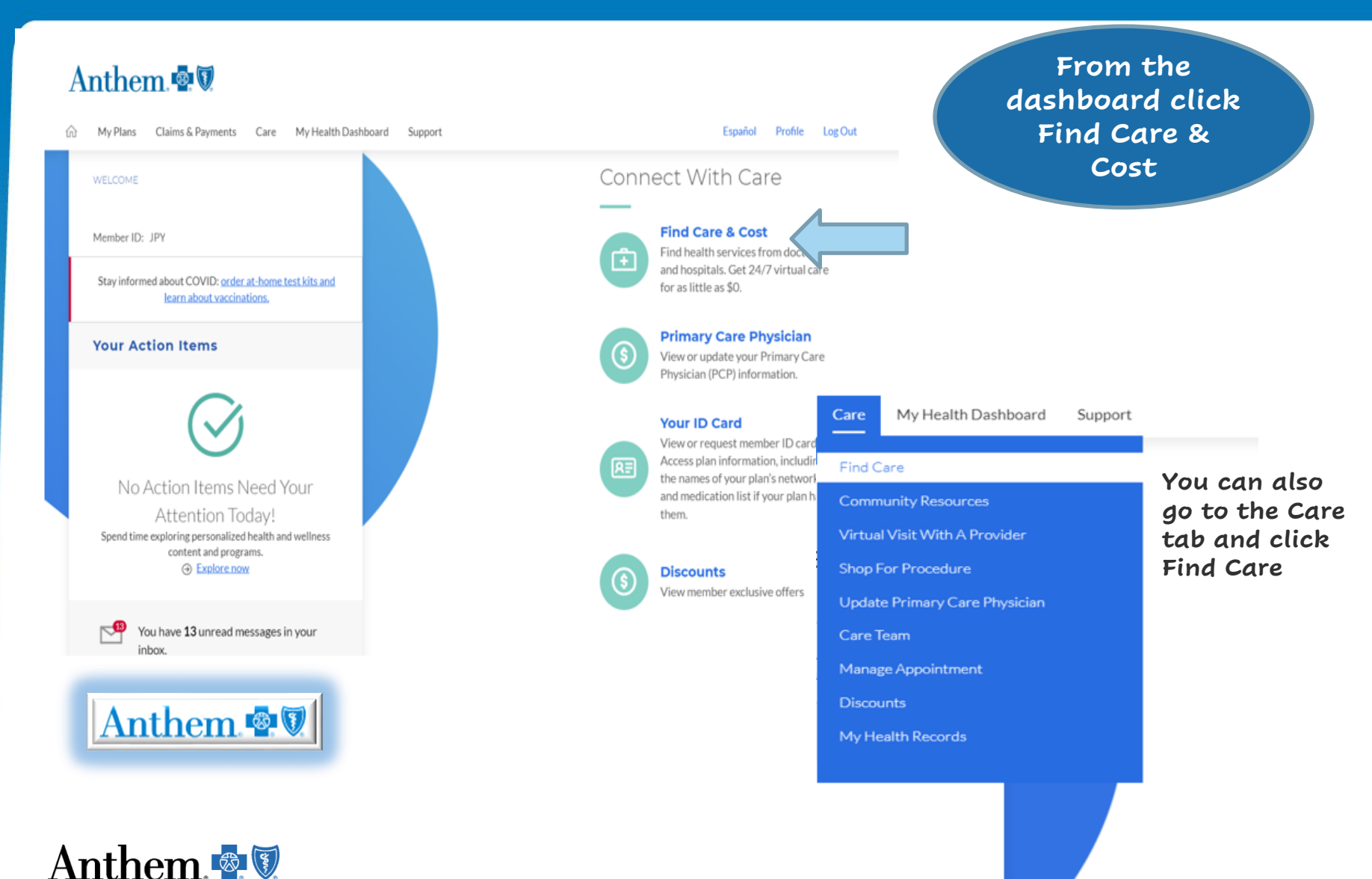

6

## **Procedures You May Be Considering**

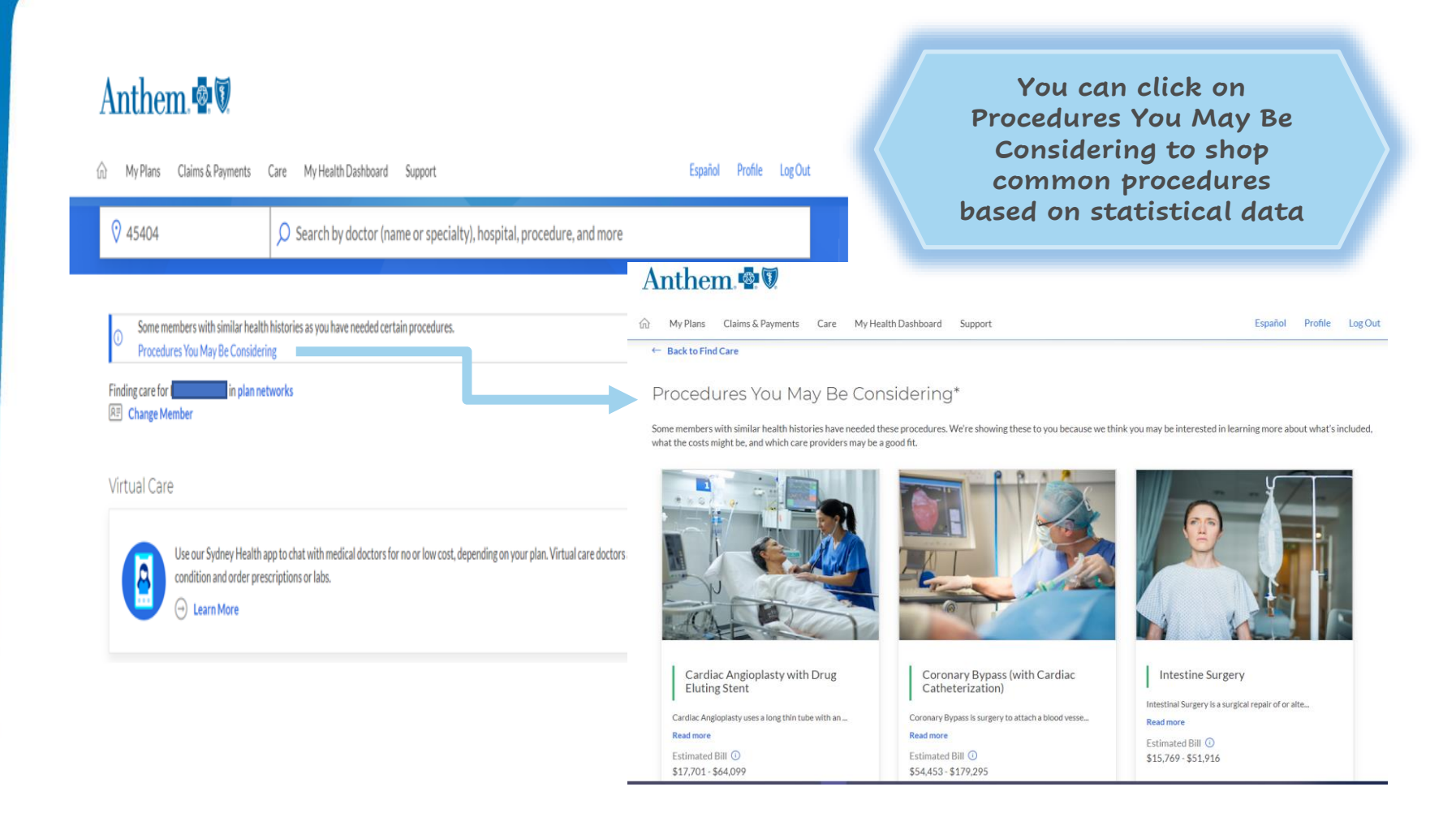

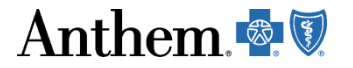

## Shop Procedure by Name

| Anthem.                                                               |                                                                                                    |                                                                                                    |                                                                                      | You can search by typing in the<br>name of procedure and the tool<br>will automatically search by the<br>zip code we have on file |                                                                                                    |                                                                        |                                  |  |
|-----------------------------------------------------------------------|----------------------------------------------------------------------------------------------------|----------------------------------------------------------------------------------------------------|--------------------------------------------------------------------------------------|----------------------------------------------------------------------------------------------------|----------------------------------------------------------------------------------------------------|------------------------------------------------------------------------|----------------------------------|--|
| ☆ My Plans Claims & Payments C                                        | are My Health Dashboard Support                                                                                     | Español Profile Log Out                                                                                                    | •                                                                                    |                                                                                                    |                                                                                                    |                                                                        |                                  |  |
| Find Care                                                             |                                                                                                    | Anthem                                                                                                    | Health Dathbased Support                                                             |                                                                                                    |                                                                                                    | Fandal Drafile                                                         | letor                            |  |
| ◊ 45404                                                               | ,Ω MRI                                                                                                    | uu nyyrano camiosraymono care ny                                                                                                    | And a second support                                                                 |                                                                                                    |                                                                                                    |                                                                        |                                  |  |
|                                                                       | Specialties                                                                                                    | Find Care                                                                                                    |                                                                                      |                                                                                                    |                                                                                                    |                                                                        |                                  |  |
| Some members with similar health     Procedures You May Be Considerir | Magnetic Resonance Imaging (MRI), Clinic/Cntr                                                                       | © 45404 🖉 🖉 MR                                                                                                    | I, Brain                                                                             |                                                                                                    |                                                                                                    |                                                                        |                                  |  |
| Finding care for in plan net                                          | Magnetic Resonance Imaging (MRI), Int Med                                                                           |                                                                                                    |                                                                                      |                                                                                                    | ① View                                                                                                    | vimportant information ab                                              | out this tool                    |  |
| Change Member                                                         | By Procedure                                                                                                    | ← Back to Find Care                                                                                                    |                                                                                      |                                                                                                    |                                                                                                    |                                                                        |                                  |  |
| Virtual Care                                                          | MRI, Lower Limb Joint                                                                                               | MRI, Brain in Your Plan Ne<br>What is a MRI, Brain?                                                                                                    | twork                                                                                |                                                                                                    |                                                                                                    | 😔 Prin                                                                 | t 🖾 Email                        |  |
| Use our Sydney Health at condition and order press                    | MRI, Brain                                                                                                    | 20 results within 20 miles of 45404 matching or simila<br>Remaining Deductible: \$2,500<br>Estimated bill for MRI, Brain: \$395 - \$4,143 ③                                                                                                    | r to MRJ, Brain                                                                      |                                                                                                    |                                                                                                    |                                                                        |                                  |  |
| 🕒 🖂 Learn More                                                        | MRI, Lower Spine                                                                                                    | Finding care for the second second se | PPO.                                                                                 |                                                                                                    |                                                                                                    |                                                                        |                                  |  |
| Care Action Items                                                     | MRI (without Contrast), Lower Spine                                                                                 | Sort by:                                                                                                    |                                                                                      |                                                                                                    |                                                                                                    |                                                                        |                                  |  |
|                                                                       | Provider Name                                                                                                    | Your Cost (Low t                                                                                                    | V SE Mapviev V                                                                       |                                                                                                    |                                                                                                    | 1.5 D.25 P.                                                            |                                  |  |
| Add a healthcare professional to you<br>Team.                         | MRIDULA P. REDDY, M.D.<br>© 5.72 miles away<br>3120 Governors Place Blvd, Dayton, OH 45409<br>Montgomery County, OH | Filter Clear All 4160 Li<br>Distance (937) 4                                                                                                    | AYTON<br>ttle York Rd Ste 10<br>OH 45414<br>88-3384                                  | In-Network Medical<br>Plan<br>Radiology,<br>Clinic/Cntr                                                                           | 1 Recognition/Tier     1                                                                                                    | Estimated Bill<br>\$395<br>Plan Pays<br>\$0                            | View Dotails<br>Add to Care Team |  |
| We found ways you can save on upco<br>healthcare costs.               | MVH WRIGHT STATE MRI<br>© 6.20 miles away<br>725 University BlvdLBeavercreek. OH 45324                              | 20 Miles   Get Dir                                                                                                    | miles 📾 10 min<br>ections                                                            |                                                                                                    |                                                                                                    | What You Pay<br>\$395 ③                                                |                                  |  |
|                                                                       | Greene County, OH                                                                                                   | Total Care          PDI N           4160 Li         Dayton           (937) 4         0.499                                                                                                    | ORTH DAYTON<br>ttle York Rd Ste 10<br>OH 45414<br>88-384<br>miles (20 min<br>cetions | In-Network Medical<br>Plan<br>Radiology,<br>Clinic/Cntr                                                                           | 1 Recognition/Tier     1     1     1     1     1     1     1     1     1     1     1     1     1     1     1     1     1     1     1     1     1     1     1     1     1     1     1     1     1     1     1     1     1     1     1     1     1     1     1     1     1     1     1     1     1     1     1     1     1     1     1     1     1     1     1     1     1     1     1     1     1     1     1     1     1     1     1     1     1     1     1     1     1     1     1     1     1     1     1     1     1     1     1     1     1     1     1     1     1     1     1     1     1     1     1     1     1     1     1     1     1     1     1     1     1     1     1     1     1     1     1     1     1     1     1     1     1     1     1     1     1     1     1     1     1     1     1     1     1     1     1     1     1     1     1     1     1     1     1     1     1     1     1     1     1     1     1     1     1     1     1     1     1     1     1     1     1     1     1     1     1     1     1     1     1     1     1     1     1     1     1     1     1     1     1     1     1     1     1     1     1     1     1     1     1     1     1     1     1     1     1     1     1     1     1     1     1     1     1     1     1     1     1     1     1     1     1     1     1     1     1     1     1     1     1     1     1     1     1     1     1     1     1     1     1     1     1     1     1     1     1     1     1     1     1     1     1     1     1     1     1     1     1     1     1     1     1     1     1     1     1     1     1     1     1     1     1     1     1     1     1     1     1     1     1     1     1     1     1     1     1     1     1     1     1     1     1     1     1     1     1     1     1     1     1     1     1     1     1     1     1     1     1     1     1     1     1     1     1     1     1     1     1     1     1     1     1     1     1     1     1     1     1     1     1     1     1     1     1     1     1     1     1     1     1     1     1     1     1     1     1     1     1     1     1     1 | Estimated Bill<br>\$395<br>Plan Pays<br>\$0<br>What You Pay<br>\$395 ③ | View Details<br>Add to Care Team |  |
| Anthe                                                                 | m. 🔹 👽                                                                                                    |                                                                                                    |                                                                                      |                                                                                                    |                                                                                                    |                                                                        |                                  |  |

## Compare

|                                  | <ul> <li>PDI NORTH DAYTON</li> <li>4160 Little York Rd Ste 10<br/>Dayton, OH 45414</li> <li>(937) 438-3384</li> <li>◊ 4.99 miles</li> <li>© 10 min</li> <li>Get Directions</li> </ul> | In-Network Medical (2) 1 Recognition/Tier<br>Plan<br>Radiology,<br>Clinic/Cntr | Estimated Bill<br>\$395<br>Plan Pays<br>\$0<br>What You Pay<br>\$395 ⑦ |
|----------------------------------|----------------------------------------------------------------------------------------------------|--------------------------------------------------------------------------------|------------------------------------------------------------------------|
| compare<br>providers<br>and cost | <ul> <li>✓ DOC IMAGING SERVICES</li> <li>1010 Woodman Dr<br/>Dayton, OH 45432</li> <li>(937) 252-2000</li> <li>♥ 3.35 miles</li> <li>Get Directions</li> </ul>                        | In-Network Medical @ 1 Recognition/Tier<br>Plan<br>Radiology,<br>Clinic/Cntr   | Estimated Bill<br>\$462<br>Plan Pays<br>\$0<br>What You Pay<br>\$462 ③ |
|                                  | DOC IMAGING SERVICES<br>6235 Troy Pike<br>Dayton, OH 45424<br>(937) 252-2000<br>◊ 4.45 miles 중 10 min<br>Get Directions                                                               | In-Network Medical @ 1 Recognition/Tier<br>Plan<br>Radiology,<br>Clinic/Cntr   | Estimated Bill<br>\$462<br>Plan Pays<br>\$0<br>What You Pay<br>\$462 ③ |
| pick your<br>price               | <ul> <li>PROSCAN IMAGING OF<br/>TROY LLC</li> <li>45 S Stanfield Rd Ste 101<br/>Troy, OH 45373</li> <li>(937) 440-6781</li> <li>18.95 miles 22 min<br/>Get Directions</li> </ul>      | In-Network Medical<br>Plan<br>Radiology,<br>Clinic/Cntr                        | Estimated Bill<br>\$623<br>Plan Pays<br>\$0<br>What You Pay<br>\$623 ⑦ |
| nthem 🗟 🕅                        |                                                                                                    | (Page: 1 of 2]                                                                 |                                                                        |
| Anthem 💀 🕅                       |                                                                                                    | Back Compare Now                                                               |                                                                        |